## **ALTA NOVA EMPRESA**

1r pas – Des del teu navegador accedeix a la següent direcció:

https://cunit.xarxatreball.cat

**2n pas –** Fes clic a la pestanya on diu  $\rightarrow$  Empreses

| # INICI                        | TACCES BORSA                                                                 |                              |
|--------------------------------|------------------------------------------------------------------------------|------------------------------|
| erveis d'Oc                    | upació Municipal                                                             | SERVEIS / OFERTES D'OC       |
| listat d'of                    | ertes de feina                                                               |                              |
| Ref.                           | Carnisser/Ja // Xarcuter/Ja                                                  | Data Publicació              |
| 28                             | CARNISSER/A                                                                  | 09-01-2017                   |
| ets un treball<br>ets una empr | utor/a i et vols registrar fes clic aquí<br>ese i et vols registrar fes aquí |                              |
|                                | Servei d'Ocupació Mu<br>Telèfon SOM 977676292 Mail: so                       | inicipal<br>ncunit@cunit.cat |

3r pas – Dona't d'alta com a nova empresa

| <u>som</u>                                                                                                    | <b>*</b>                                |
|----------------------------------------------------------------------------------------------------|-----------------------------------------|
| HINICI DACCÉS BORSA DEMPRESES                                                                                                    |                                         |
| S erveis d'Ocupació Municipal                                                                                                    | Alta d'Empresa                          |
|                                                                                                    | Accés a Borsa d'Ocupació per a emprises |
| Si ja esteu donats d'alta identifique-vos amb el vostre NIF i contrasenya:                                                                              |                                         |
| CIF /NIF / NIE: Clau d'accés : @ Accedir                                                                                                    |                                         |
| Recordatori clau d'accés                                                                                                    |                                         |
| Si no us heu donat d'alta prèviament al servei a través d'aquest web, cal que realitzeu el procés de registre inicial.<br>Registreu-vos fent clic aquí. |                                         |
| Servei d'Ocupació Municipal<br>Telèfon SOM 977676292 Mail: somcunit@cunit.cat<br>carrer dels horts, 5 43881 Cunit (Tarragona)                           |                                         |
| Aiuntament de Cunit - Telf 977 67 40 80                                                                                                    |                                         |

4t Pas – Introdueix el teu DNI/NIE

| SOM                                                                                                    | <b></b>                          |
|----------------------------------------------------------------------------------------------------|----------------------------------|
| MINICI ACCÉS BORSA BORSA                                                                                                    |                                  |
| S erveis d'Ocupació Municipal                                                                                                    | 🛃 Alta d'Empresa                 |
|                                                                                                    | Alta en Borsa d'Empresa / Oferta |
| CIF/NIF/NIE:                                                                                                    |                                  |
| Server 1960 upació Municipal<br>Indicar el NIF/NIE<br>elèfon SOM 977676292 Mail: somcunit@cunit.cat<br>carrer dels horts, 5 43881 Cunit (Tarragona) |                                  |
|                                                                                                    |                                  |
|                                                                                                    |                                  |

**5é pas –** Omple TOTES les dades en MAJÚSCULA:

| L'EMPRES        | A                   |              |                |                  |               |                   | _       |                |
|-----------------|---------------------|--------------|----------------|------------------|---------------|-------------------|---------|----------------|
| erveis d'Or     | upació Municipa     | al           |                |                  | INFORI        | MACIÓ GENERAL I ( |         | L'empresa      |
|                 |                     |              |                |                  |               |                   | _       | Alta d'empresa |
|                 |                     |              |                |                  |               |                   |         | Alla Gempresa  |
|                 |                     |              |                |                  |               |                   | Accès   | Sortir         |
| Clau d'accès    |                     |              |                |                  |               |                   |         |                |
|                 |                     |              |                |                  |               | - AND THE         |         | Introduciy und |
| -               |                     |              |                |                  |               | Lades de l        | empresa |                |
|                 |                     |              | Domicili       | i Raó Social     |               |                   |         | CLAU D'ACCE    |
| NIF/CIF         |                     | C.(          | D.A.E.         |                  |               | l                 |         |                |
| Raó Social      | XXXX                |              |                | Data Consti      | tució         | 1                 |         |                |
| Telèfon         |                     |              | Fax            |                  |               |                   |         |                |
| Web             |                     | Direcciór    | n Razón Social | / Responsab      | le o Contacto |                   |         |                |
| Contacte        | XXXXX               |              | DNI/NIE        | _                | Cargo         |                   |         | ομρι ε τοτι    |
| Telèfon         | XXXXXXXXXXX         | Móvil        | XXXXXXXXXX     |                  |               |                   |         | OWIT LE TOTT   |
| E-Mail          | XXXX                |              |                | Fax              |               |                   |         | LES DADES      |
| Tipus de via    | 2222                | Ŧ            |                | 3.10             | Die Ultrater  |                   |         |                |
| Població        | TARRAGONA           | *            | CD XXXX        | Cunit            | Pis / Lietra  | Y                 |         |                |
| He legit i ess  | ante las sendisions | de contister | Neuro con      | dicione de regi  |               |                   |         |                |
| The lieght raci | epto les condicions | ue registre  | yeare con      | deletiona de reu |               |                   |         |                |

6é pas – Llegeix i accepta les condicions de registre

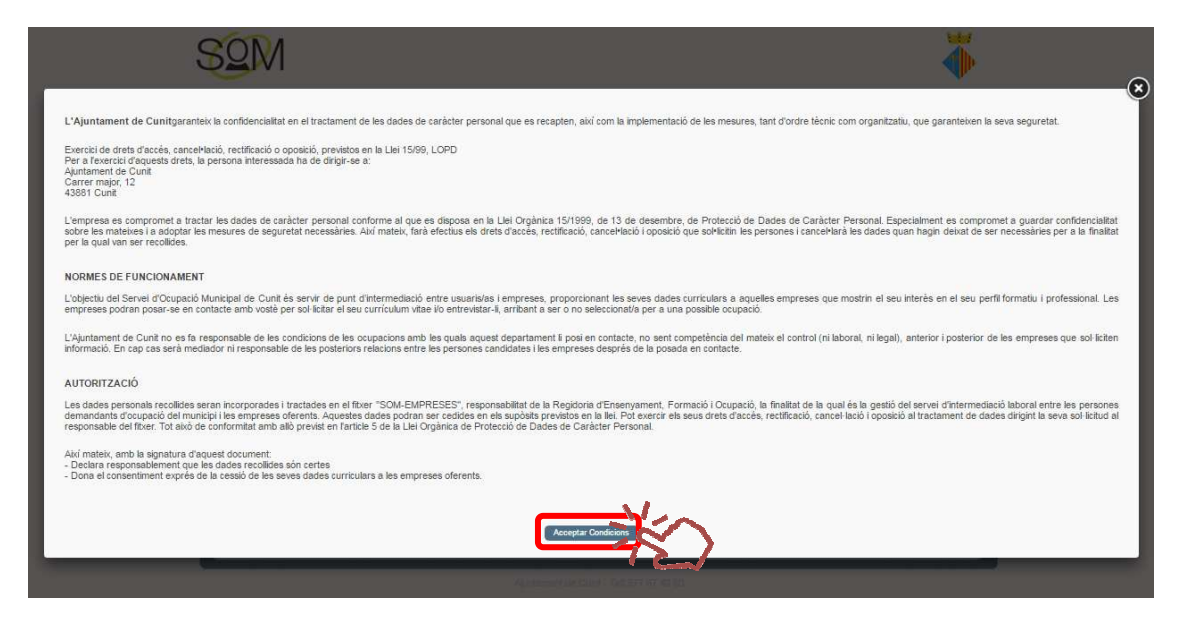

Encara NO HA FINALITZAT la inscripció!

7é pas – Actualitzi les dades.

| erveis d'O        | cupació Municipal   |                         | INFORMACIÓ GENE | RAL I DE CONTACTE | L'empresa      |  |
|-------------------|---------------------|-------------------------|-----------------|-------------------|----------------|--|
|                   |                     |                         |                 |                   | Alta d'empresa |  |
|                   |                     |                         |                 | Accés             | Sortir         |  |
| ol                |                     |                         |                 |                   |                |  |
| Clau d'acces      |                     |                         |                 |                   |                |  |
|                   |                     |                         | Dad             | es de l'empresa   |                |  |
|                   | Domic               | ili i Raó Social        |                 |                   |                |  |
| NIF/CIF           | C.C.A.E.            |                         |                 | l                 |                |  |
| Raó Social        | XXXX                | Data Constitució        |                 |                   |                |  |
| Web               | Fax                 |                         |                 |                   |                |  |
|                   | Dirección Razón Soc | ial / Responsable o Con | tacto           |                   |                |  |
| Contacte          | XXXX DNI/NIE        | Cargo                   |                 |                   |                |  |
| Teléfon<br>E Mail | Móvil               |                         |                 |                   |                |  |
| Tipus de via      |                     | Fax                     |                 |                   |                |  |
|                   | XXXX                | Nº Pis                  | / Lletra        | _                 |                |  |
| Adreça            |                     | 0                       |                 |                   |                |  |
| Adreca            | 70000               | IN' FIS                 | / Lieua         | -                 |                |  |

## Ara JA HA FINALITZAT la inscripció!

## **ALTA D'OFERTES**

**1r pas –** Entrar al apartat *Alta d'oferta* panel de la dreta.

| <u>Som</u>                                                                                                    |                    |
|----------------------------------------------------------------------------------------------------|--------------------|
|                                                                                                    | 940                |
| B product/Doupade Manapat                                                                                                    | lead               |
| Truess 1                                                                                                    | Largener           |
| Red Social: 30000 Gentre de Frederil - +                                                                                                    | Germa in Intel     |
| Centre in Twind / Dartatie                                                                                                    | Olation Colorise   |
| Cartacla<br>Indian 000000000 Nila 000000000000000000000000000000000000                                                                                                    | Ata dalaria        |
| Epus de via via via Adequi Viendres rés / Laine                                                                                                    |                    |
| Present [NeelAccoust +] Case +] CP 3000                                                                                                    |                    |
| Provide a state                                                                                                    |                    |
| venal / forefore dis loca                                                                                                    |                    |
| Canada and Canada and Canada and Canada and Canada and Canada and Canada and Canada and Canada and Canada and C                                                                                                    |                    |
| Calegonia<br>("Monastratic Contractive Contractive Contr | <b>OMPLE TOTES</b> |
| Santizala 6Ana []                                                                                                    | LES DADES          |
| [Part of costine]                                                                                                    |                    |
| Serie ( + ) Date Minima Date Minima                                                                                                    | Com més dades      |
| Sentar<br>14 Wates ADTOXIONE I FLIRGONETA II TADTO II VEHICLE GRAN TOTALICE II                                                                                                    | es facilitin més   |
| Sizuniti Lidorat •<br>Chipondatul Jornata •<br>front •<br>*                                                                                                    | recerca del        |
| [fuertain]                                                                                                    | perfil             |
| Farmedi Regara -                                                                                                    |                    |
| Formasila Regisda<br>III Isanas Estudas III Educació menvera                                                                                                    |                    |
| ELUCADO SECURIZARIA I INDORMA DE CURUITICADO INDEESSIONAL INDA.     Seder / SUP COU III / COMACO INDEESSIONAL BADA DA DE CIRALINITAL     ELISENRALINI SE CIRALINO DE MUSICA I QUESA ANIS (ASEICAS I DESENTI ESPORTIVES                                                                                                    |                    |
| Confine to professionality III - FORMACIO (PICH ESSIONAL DE CINAL SUPERIOR)     Existenzaments antisticos i esistemanos surventoris III - existemaneuri (anvelisitate     Martient doctoriaris                                                                                                    |                    |
| Carrols prohestralis                                                                                                    |                    |
| Genets professionale: Lópics AND . <sup>47</sup> Lópics DR <sup>47</sup>                                                                                                    |                    |
| Carriel (Vorkantrue)                                                                                                    |                    |
| Formació Ocupacional: Lògica AND <sup>®</sup> Lògica OR <sup>®</sup>                                                                                                    |                    |
| Afegir Formació Ocupadonal                                                                                                    |                    |
|                                                                                                    |                    |
| Idiomec Lògica AND # Lògica OR #                                                                                                    |                    |
|                                                                                                    |                    |
| Grup d'informàtioa                                                                                                    |                    |
| ofimilica Benso de Dados<br>deserv Enclara de Gadió<br>Elegados de Proparreció Españo de Gadió                                                                                                    |                    |
| iii sisteme Opentias iii comunicació                                                                                                    |                    |
| - Experience Laboral                                                                                                    |                    |
| Experiência Laboral: Lógica AND # Lógica OR #                                                                                                    |                    |
| ndosi Min. sop des de (mecos) #24                                                                                                    |                    |
| Chaseryackins:                                                                                                    |                    |
| · //                                                                                                    |                    |
| Asserted Eliminar Nove Offatta                                                                                                    |                    |
|                                                                                                    | ·                  |

**2n pas –** L'Oferta queda pendent de validació pel personal tècnic del SOM Cunit.

**3r pas** – Al apartat *Llistat d'ofertes* veurà TOTES les seves ofertes i podrà modificar les dades en qualsevol moment.

|                                  |           |                 | <b></b>                                        |
|----------------------------------|-----------|-----------------|------------------------------------------------|
| INICI L'EMPRESA                  | OFERTES   |                 | (Salir 🔿                                       |
| s erveis d'Ocupació Municipal    |           | LLISTAT D'OFERT | ES Inici                                       |
|                                  |           |                 | L'empresa                                      |
|                                  |           | Ofertes         | Informació                                     |
| En procés 🖲 Ofertes finalitzades |           |                 | Centres de treball                             |
| Ref Lloc oferit                  | Estat     | D. Alta         |                                                |
| 21 XXXX Pandianta da viz         | lidación  | 16 01 2017      | Ofertes                                        |
| 31 XXXX Pendiente de va          | ilidación | 16-01-2017      | Ofertes                                        |
| 31 XXXX Pendiente de va          | alidación | 16-01-2017      | Ofertes Llistat d'ofertes Alta d'oferta        |
| 31 XXXX Pendiente de va          | alidación | 16-01-2017      | Ofertes Llistat d'ofertes Alta d'oferta Sortir |
| 31 XXXX Pendiente de va          | alidación | 16-01-2017      | Ofertes Llistat d'ofertes Alta d'oferta Sortir |

**4t pas** – Un cop validada l'oferta pel SOM Cunit, l'enviarem un avís al seu correu i podrà accedir al llistat de candidats disponibles.

| para<br>descargar i                                                                                                    |
|----------------------------------------------------------------------------------------------------|
| Llistat de candidatures disponibles                                                                                                    |
| Benvolgut/da,                                                                                                    |
| Agrair la confiança dipositada en el Servei d'Ocupació Municipal de Cunit i<br>informar-los que poden accedir a les seves candidatures de l'oferta XXXX<br>XXXXXXXXX des de l'aplicació de Borsa de Treball a la direcció<br>https://cunit.xarxatreball.cat/empresas.php |
| Aprofitem per recordar-li que ens pot seguir per <u>facebook</u> i <u>twitter</u><br>(@SOMCunit).                                                                                                    |
| Per qualsevol dubte o aclariment restem a la seva disposició.                                                                                                    |
| Moltes gràcies.                                                                                                    |
| Regidoria d'Ensenyament, Formació i Ocupació.                                                                                                    |
| Telèfon 977 67 62 92<br>somcunit@cunit.cat                                                                                                    |
|                                                                                                    |
|                                                                                                    |

## VALORACIÓ DE CANDIDATS

**1r pas** – Al apartat *Llistat d'ofertes* accedim als candidats d'una oferta concreta.

|                     | L'EMPRESA        | OFERTES | _          |                 |                                                |
|---------------------|------------------|---------|------------|-----------------|------------------------------------------------|
| erveis d'Ocupació M | Municipal        |         |            | LUSTAT DOFERTES | Inici                                          |
|                     |                  |         |            |                 | L'empresa                                      |
|                     |                  |         |            | Ofertes         | Informació                                     |
| En procés   Oferte: | s finalitzades 🔘 |         |            |                 | Centres de treball                             |
| Ref.                | Lloc oferit      | Estat   | D. Alta    |                 | Ofertes                                        |
|                     |                  | OBERTA  | 15-01-2017 | - Shi           | Listat d'ofertes                               |
| 31 VENEDOR          |                  |         |            |                 | A Second Constant And Second Constant Constant |
| 31 VENEDOF          |                  |         |            | -0              | Atta d'oferta                                  |

**2n pas –** S'obrirà un llistat dels candidats i podrà descarregar el seus currículums.

| INICI L'EMPRE                      | sa 🍸 ofe | RTES          |                             |                                           |
|------------------------------------|----------|---------------|-----------------------------|-------------------------------------------|
| erveis d'Ocupació Municipal        |          |               | CANDIDATS ASSOCIATS A LC    | DFERTA                                    |
|                                    |          |               |                             | L'empresa                                 |
| Estat de l'Oferta OBERTA           | • Final  | izar Oferta   |                             | Informació<br>Centres de treball          |
| Contrastata 🗐 Estat del condidat o | l'Ofarta |               | Fatrar restator             | Ofertes                                   |
| Contractats Calat der calididat a  |          |               | Cercar                      | Llistat d'ofertes                         |
| Candidat                           | NIF/NIE  | Telèfons<br>F | Estat<br>Pendent d'informar | Alta d'oferta<br>Veure / modificar oferta |
|                                    |          |               | /                           | Candidats                                 |

**3r pas –** Seleccionant els candidats s'obrirà un nou panel per introduir les valoracions.

| INICI L'EMPRESA OFERTES                     |                                                  | ( |
|---------------------------------------------|--------------------------------------------------|---|
| S erveis d'Ocupació Municipal               | CANDIDATS ASSOCIATS A L'OFERTA                   |   |
|                                             | L'empresa                                        |   |
| Estat de l'Oferta OBERTA Finalitzar Oferta  | Informació                                       |   |
| Contractats 🔲 Estat del candidat a l'Oferta | Filtrar resultats Cercar Cercar Listat d'ofertes |   |
| Candidat NIF/NIE Telèfon:                   | s Estat Alta d'oferta                            |   |
| Situació del Pendent d'informar 🔻           | Candidats                                        |   |
| candidat:<br>Contractar                     | Sortir                                           |   |
|                                             |                                                  |   |
| Aplicar els name                            |                                                  |   |
|                                             | <b></b>                                          |   |

4t pas – Pot TANCAR LA SESSIÓ fent clic al botó superior a la dreta.